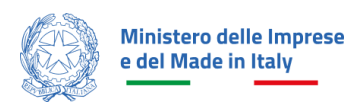

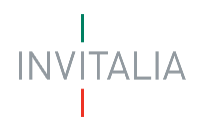

# MANUALE UTENTE PRESENTAZIONE DOMANDA Investimenti nella filiera del tessile e della concia

Guida alla presentazione della domanda

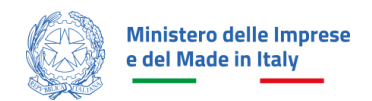

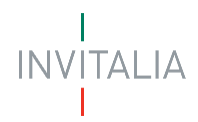

## Sommario

| SCOPO DEL DOCUMENTO                                     | 1  |
|---------------------------------------------------------|----|
| ACCESSO ALLA PIATTAFORMA                                | 1  |
| COMPILAZIONE E INVIO DELLA DOMANDA                      | 2  |
| Home Page di compilazione domanda                       | 2  |
| Informativa Privacy e scelta della tipologia Proponente | 3  |
| Compilazione della domanda                              | 5  |
| Impresa Richiedente                                     | 6  |
| Rappresentante Legale                                   | 7  |
| Referente da contattare                                 | 8  |
| Descrizione progetto                                    | 9  |
| Sede di localizzazione                                  | 9  |
| Piano degli investimenti                                | 10 |
| Indicatori e premialità                                 | 13 |
| Invio domanda                                           | 17 |
|                                                         |    |

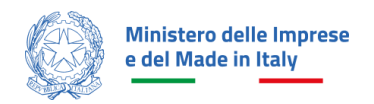

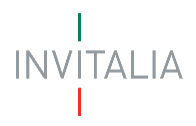

## **SCOPO DEL DOCUMENTO**

Il presente documento ha lo scopo di guidare l'utente alla compilazione della domanda per la richiesta dei contributi dell'incentivo **Investimenti nella filiera del tessile e della concia.** 

Tale incentivo, promosso dal *Ministero delle Imprese e del Made in Italy*, ha come soggetto gestore Invitalia S.p.A. e ha l'obiettivo di promuovere e sostenere gli investimenti nel territorio nazionale, la ricerca, la sperimentazione, la certificazione e l'innovazione dei processi di produzione nella filiera primaria di trasformazione in Italia di fibre tessili di origine naturale e della concia.

Nel documento vengono descritte tutte le sezioni da compilare per la presentazione della domanda e le principali funzionalità della piattaforma.

# ACCESSO ALLA PIATTAFORMA

L'utente accede alla piattaforma mediante login tramite uno dei seguenti sistemi di identificazione:

- Identità digitale SPID;
- Smart card CNS (Carta Nazionale dei Servizi);
- Carta d'Identità Elettronica (CIE).

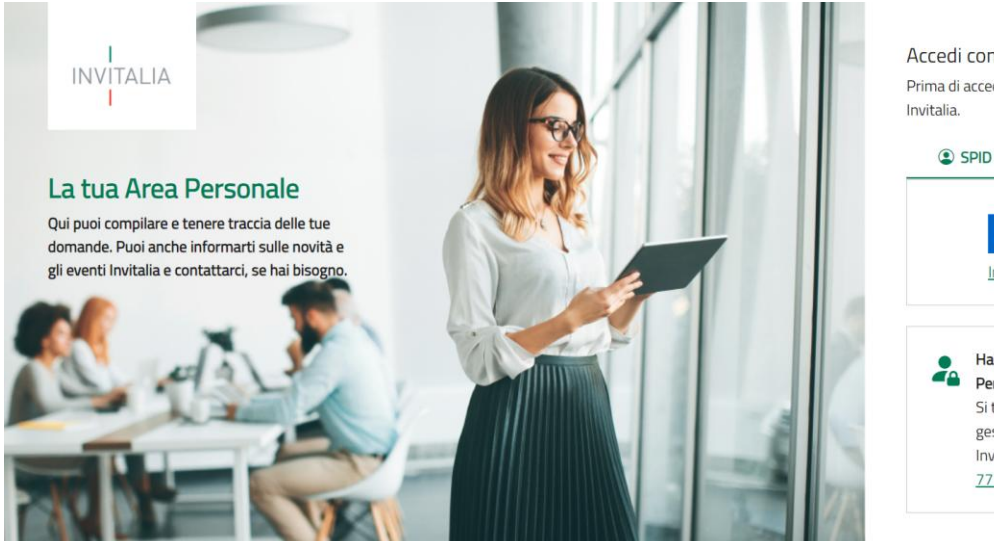

Accedi con la tua identità digitale Prima di accedere consulta la <u>Privacy Policy</u> di Invitalia.

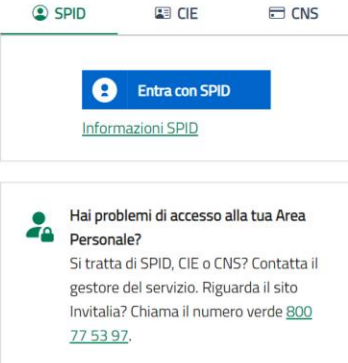

Qualora l'utente non disponesse di un'identità digitale SPID, di una smart card CNS o di una CIE, dovrà necessariamente farne richiesta a uno dei gestori o enti incaricati.

Nel caso in cui il sistema dia problemi per l'identificazione, si consiglia di (I) cambiare browser di navigazione e/o (II) svuotare i dati di navigazione.

**Nota bene**: il corretto funzionamento del sistema di identificazione digitale rientra nella competenza e responsabilità del gestore; pertanto, Invitalia Spa non risponde di eventuali problemi, malfunzionamenti e disservizi relativi a SPID ai fini dell'autenticazione sulle nostre piattaforme e dell'accesso ai nostri servizi.

**Nota bene:** qualora si decidesse di utilizzare l'accesso mediante CNS si potrebbe incorrere in problemi di login dovuti alle caratteristiche del dispositivo di autenticazione utilizzato. Si consiglia, pertanto, di tentare l'operazione

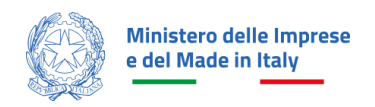

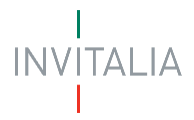

di accesso mediante modalità di navigazione incognito. In caso di ulteriori problemi, contattare il fornitore del dispositivo per verificare l'eventuale disponibilità di driver aggiornati.

## **COMPILAZIONE E INVIO DELLA DOMANDA**

#### Home Page di compilazione domanda

Una volta effettuato l'accesso tramite la modalità definita in precedenza (SPID, CNS o CIE) l'utente (rappresentante legale o delegato alla compilazione) visualizza la pagina di atterraggio della piattaforma.

| INVITALIA  | La tua scrivania Anagrafica e d       | eleghe Incentivi          |                           |                       |                     | Parla con noi ~ |
|------------|---------------------------------------|---------------------------|---------------------------|-----------------------|---------------------|-----------------|
| Le tue doi | mande Seleziona stato 👻               | • .                       | _                         | Filtra per Incentivo, | protocollo o impr   | resa Q          |
| Incentivo  | Data creazione                        | Protocollo n°             | Denominazione             | Fase                  | Stato               | Azioni          |
|            |                                       | Non hai ancora pi         | resentato nessuna domanda |                       |                     |                 |
|            |                                       |                           |                           |                       |                     |                 |
| Scegli l'  | Seleziona<br>Investimenti nella filio | ra tessile e della concia | ▼ Presenta la domanda     | (?) Istru:            | zioni per compilare | la domanda      |

Nella scrivania personale è possibile visualizzare lo stato della domanda, gestire eventuali azioni di modifica, di cancellazione e di accesso agli *sportelli* successivi, una volta che la domanda sarà stata approvata.

Per procedere con la presentazione della domanda è necessario selezionare l'incentivo **Investimenti nella filiera tessile e della concia** nella fascia presente nella parte inferiore della pagina.

Una volta selezionato l'incentivo, dal 03/04/2025 l'utente può accedere al flusso di compilazione della domanda cliccando su **"Presenta la domanda**". Cliccando, invece, sul pulsante "Istruzioni per compilare la domanda", l'utente può consultare tutti i contenuti di supporto per la compilazione della domanda stessa:

| Istruzioni per compilare          | > |
|-----------------------------------|---|
| Sito istituzionale dell'incentivo | ď |
| Altri contenuti utili             |   |
| Normativa di riferimento 🛛 🖻      |   |

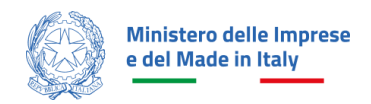

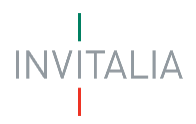

#### Informativa Privacy e scelta della tipologia Proponente

Una volta cliccato sul pulsante "Presenta la domanda", l'utente viene reindirizzato alla prima pagina dello Sportello di presentazione. Per poter iniziare a compilare la domanda, l'utente deve leggere attentamente il testo dell'Informativa Privacy fino alla fine (dovrà quindi scorrere il testo fino alla fine), selezionare il check di "Presa visione", inserire la Linea di riferimento (Linea A o Linea B) e la tipologia di proponente "soggetto proponente".

| Ministaro delle Imprese e della filiera tessile e della concia<br>Presentazione domanda                                                                                                    |                        |
|----------------------------------------------------------------------------------------------------|------------------------|
| La tua scrivania Anagrafica e deleghe                                                                                                    | Parla con noi 🗸        |
| La tua scrivania > Presentazione domanda                                                                                                    |                        |
| INFORMATIVA PRIVACY                                                                                                    |                        |
| Per abilitare la casella di presa visione, leggi attentamente l'intera informativa sulla privacy                                                                                                    |                        |
| pubblicato sul sito istituzionale dell'Agenzia.                                                                                                    | •                      |
| Aggiornamenti alla presente informativa                                                                                                    |                        |
| La presente informativa potrà essere aggiornata da Invitalia, al fine di conformarsi alla normativa, nazionale ed europea, in materia di tratamento dei dati personali<br>e/o di adeguarsi alla adozione di nuovi sistemi o procedure interne, o comunque per ogni altro motivo che si rendesse opportuno e/o necessario. |                        |
| La presente informativa potrà quindi subire in qualsiasi momento, senza alcun preavviso, modifiche nel tempo. Si invita, pertanto, il Soggetto richiedente a<br>consultare periodicamente il sito di Invitalia.                                                                                                    |                        |
| Data ultimo aggiornamento: Aprile 2025                                                                                                    | ţ                      |
| Presa visione                                                                                                    |                        |
| Linea Scegli un'opzione LINEA A LINEA B                                                                                                    |                        |
| Annulla                                                                                                    | Inizia la compilazione |
| Result Ministers delle Imprese                                                                                                    | IND/ITALIA             |

Una volta selezionata l'opzione di interesse, il sistema propone all'utente le imprese per le quali è rappresentante legale e/o delegato. L'utente seleziona l'impresa per la quale vuole presentare domanda.

Facendo clic su "Inizia la compilazione", l'utente viene reindirizzato alla prima sezione dello Sportello da compilare.

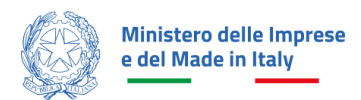

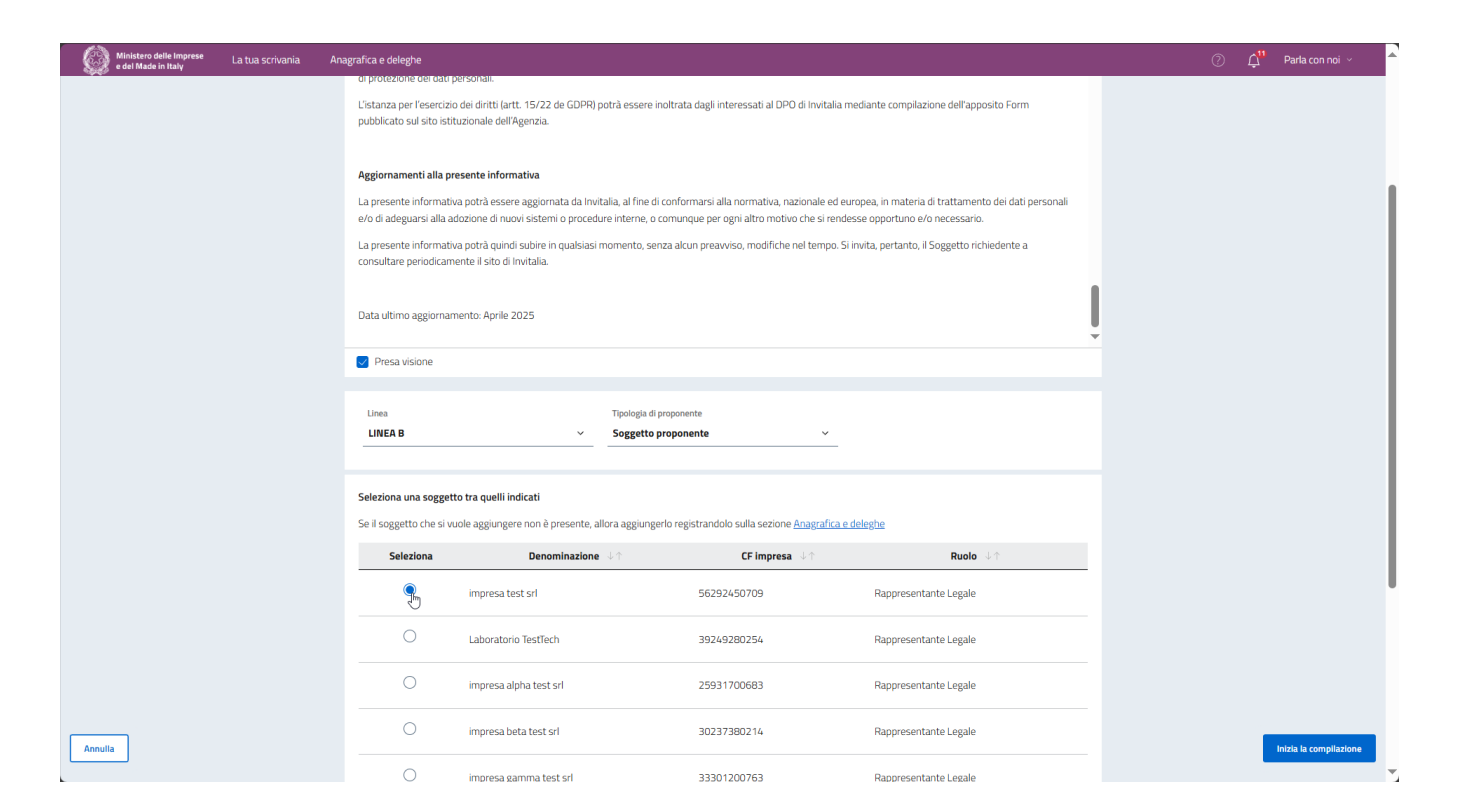

Se non è presente nessuna impresa registrata nel modulo di Anagrafica e Deleghe, verrà riportato il seguente messaggio di errore:

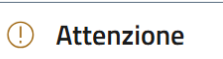

Non è presente nessuna impresa registrata nel modulo di Anagrafica e Deleghe. Registra o aggiorna i dati della tua impresa al seguente link TALIA

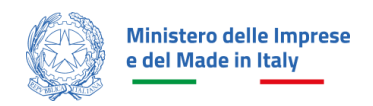

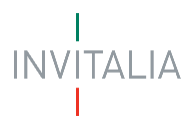

## Compilazione della domanda

Una volta giunti alla prima sezione dello Sportello da compilare, sulla parte sinistra della pagina, è presente un menu di navigazione verticale. Questo menu consente all'utente di individuare facilmente le voci da compilare.

Le sezioni di compilazione sono visibili nel menu-colonna di sinistra:

| Impresa richiedente      |
|--------------------------|
| Rappresentante legale    |
| Referente da contattare  |
| Descrizione progetto     |
| Sede di localizzazione   |
| Piano degli investimenti |
| Indicatori e premialità  |
| Invio domanda            |

Durante la compilazione della domanda è possibile navigare tra le sezioni disponibili. Nei moduli *Impresa richiedente* e *Rappresentante legale* alcuni campi sono precompilati; si tratta delle informazioni contenute nella visura camerale dell'impresa richiedente l'incentivo.

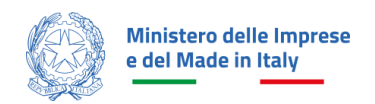

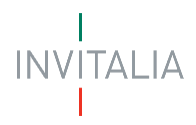

## Impresa Richiedente

Il modulo si compone di tre sezioni: Anagrafica Impresa, Sede legale e Contatti.

| Ministero delle Imprese<br>e del Made in Italy Presentazione domanda | filiera tessile e della concia                                    |                      |                          |                         |                                       |                                         |                 |
|----------------------------------------------------------------------|-------------------------------------------------------------------|----------------------|--------------------------|-------------------------|---------------------------------------|-----------------------------------------|-----------------|
| La tua scrivania Anagrafica e deleghe                                |                                                                   |                      |                          |                         |                                       |                                         | Parta con noi 🗠 |
| Impresa richiedente                                                  | La tua scrivania > Presentazione domanda > Impresa richiedente    |                      |                          |                         |                                       |                                         |                 |
| Rappresentante legale                                                | LINEA A - Soggetto proponente Codice compilazione: 250626-48F8B3  | 375                  |                          |                         |                                       |                                         |                 |
| Referente da contattare                                              | IMPRESA RICHIEDENTE                                               |                      |                          |                         |                                       |                                         |                 |
| Descrizione progetto                                                 | Anagrafica impresa                                                |                      |                          |                         |                                       |                                         |                 |
| Sede di localizzazione                                               | Denominazione<br>Impresa beta test sri                            |                      |                          |                         | Forma giuridica<br>SOCIETA' PER AZION | II                                      | ~               |
| Piano degli investimenti                                             |                                                                   |                      | Codice Fiscale           |                         | Partita IVA                           |                                         |                 |
| Indicatori e premialită                                              | Dimensione Impresa                                                |                      | 30237380214              |                         | 30237380214                           |                                         |                 |
| Invio domanda                                                        | Data costituzione<br>11/12/1982                                   | Data inizio attività |                          | Iscrizione c/o CCIAA di | ~                                     | Data iscrizione c/o CCIAA<br>mm/dd/vvvv | B               |
|                                                                      |                                                                   |                      |                          |                         |                                       |                                         |                 |
|                                                                      | Codice ATECO<br>01.64.01 - Pulitura e cernita di semi e granaglie |                      |                          |                         |                                       |                                         | ~               |
|                                                                      |                                                                   |                      |                          |                         |                                       |                                         |                 |
|                                                                      | Sede legale                                                       |                      |                          |                         |                                       |                                         |                 |
|                                                                      | Nazione<br>Italia                                                 |                      | Regione<br>Campania      |                         | Provincia<br>V Napoli                 |                                         | ~               |
|                                                                      | femure                                                            |                      | Infirizzo                |                         |                                       |                                         |                 |
|                                                                      | Napoli                                                            |                      | VIA,CARMINE, 149, NAPOLI |                         |                                       |                                         |                 |
|                                                                      |                                                                   | CAP                  |                          |                         |                                       |                                         |                 |
|                                                                      | Chvico                                                            | 84126                |                          |                         |                                       |                                         |                 |
|                                                                      | Contatti                                                          |                      |                          |                         |                                       |                                         |                 |
|                                                                      | PEC                                                               |                      |                          |                         |                                       |                                         |                 |
|                                                                      |                                                                   |                      |                          |                         |                                       | l⊋                                      |                 |
|                                                                      |                                                                   |                      |                          |                         |                                       |                                         | _               |
|                                                                      |                                                                   |                      |                          |                         |                                       |                                         | Salva           |
| Ministen delle Ingese<br>e del Made in Italy                         |                                                                   |                      |                          |                         |                                       |                                         | NVITALIA        |

Campi obbligatori richiesti per la sezione Anagrafica impresa:

- Denominazione (campo non editabile precompilato secondo visura camerale dell'impresa richiedente l'incentivo)
- Forma giuridica (campo editabile precompilato secondo visura camerale dell'impresa richiedente l'incentivo)
- Dimensione impresa (campo ad inserimento manuale da parte del soggetto compilatore)
- Codice fiscale (campo non editabile precompilato secondo visura camerale dell'impresa richiedente l'incentivo)
- Partita IVA (campo editabile precompilato secondo visura camerale dell'impresa richiedente l'incentivo)
- Data costituzione (campo editabile precompilato secondo visura camerale dell'impresa richiedente l'incentivo)
- Data iscrizione c/o CCIAA (campo editabile precompilato secondo visura camerale dell'impresa richiedente l'incentivo)
- Iscrizione c/o CCIA di (campo editabile precompilato secondo visura camerale dell'impresa richiedente l'incentivo)
- Data inizio attività (campo editabile precompilato secondo visura camerale dell'impresa richiedente l'incentivo)
- Codice ATECO (campo non editabile precompilato secondo visura camerale dell'impresa richiedente l'incentivo)

Campi richiesti per la sezione Sede legale:

- Nazione (campo editabile precompilato secondo visura camerale dell'impresa richiedente l'incentivo)
- Regione (campo editabile precompilato secondo visura camerale dell'impresa richiedente l'incentivo)

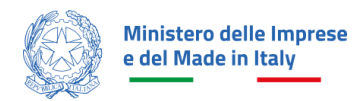

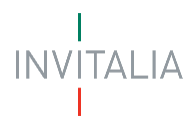

- Provincia (campo editabile precompilato secondo visura camerale dell'impresa richiedente l'incentivo)
- Comune (campo editabile precompilato secondo visura camerale dell'impresa richiedente l'incentivo)
- Indirizzo (campo editabile precompilato secondo visura camerale dell'impresa richiedente l'incentivo)
- Civico (campo editabile precompilato secondo visura camerale dell'impresa richiedente l'incentivo)
- CAP (campo editabile precompilato secondo visura camerale dell'impresa richiedente l'incentivo)

Campi richiesti per la sezione Contatti:

• Pec (campo precompilato e non editabile secondo visura camerale dell'impresa richiedente l'incentivo)

#### **Rappresentante Legale**

Il modulo si compone di due sezioni Dati anagrafici e Indirizzo residenza.

| Ministero delle Imprese Investimenti nel<br>e dal Made in Italy<br>Presentazione domanda | a filiera tessile e della concia                                   |        |                         |                |                          |
|------------------------------------------------------------------------------------------|--------------------------------------------------------------------|--------|-------------------------|----------------|--------------------------|
| La tua scrivania Anagrafica e deleghe                                                    |                                                                    |        |                         |                | Parla con noi V          |
| Impresa richiedente                                                                      | La tua scrivania > Presentazione domanda > Rappresentante legale   |        |                         |                |                          |
| Rappresentante legale                                                                    | LINEA A - Soggetto proponente Codice compilazione: 250626-48FBB375 |        |                         |                |                          |
| Referente da contattare                                                                  | RAPPRESENTANTE LEGALE                                              |        |                         |                |                          |
| Descrizione progetto                                                                     |                                                                    |        |                         |                | Compila con ITD digitale |
| Sede di localizz                                                                         | Dati anagrafici<br>Nome                                            |        | Cognome                 | Sesso          | Data di nascita          |
| Plano degli investimenti                                                                 |                                                                    |        |                         | ×              |                          |
| Indicatori e premialită                                                                  | Luogo di nascita                                                   |        | Nazione di cittadinanza | Codice fiscale |                          |
| Invio domanda                                                                            |                                                                    | ~      | Italia                  |                |                          |
|                                                                                          | Inditze Residenza<br>Nation<br>Taila<br>Comune<br>Civico CA        | р<br>р | Reglona                 | Provincia      | v<br>540                 |
|                                                                                          |                                                                    |        |                         |                |                          |
| Statukere delle imprese<br>e del Made in Taly                                            |                                                                    |        |                         |                | INVITALIA                |

Campi richiesti per la sezione Dati anagrafici:

- Nome (campo importato automaticamente dalla visura camerale e di sola lettura)
- Cognome (campo importato automaticamente dalla visura camerale e di sola lettura)
- Sesso (campo importato automaticamente dalla visura camerale e di sola lettura)
- Data di nascita (campo importato automaticamente dalla visura camerale e di sola lettura)
- Luogo di nascita (campo importato automaticamente dalla visura camerale e di sola lettura)
- Nazione di cittadinanza (campo ad inserimento manuale da parte del soggetto compilatore)
- Codice fiscale (campo importato automaticamente dalla visura camerale e di sola lettura)

Campi richiesti a compilazione manuale per la sezione Indirizzo residenza:

- Nazione
- Indirizzo

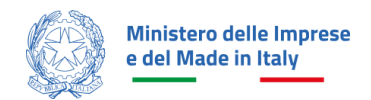

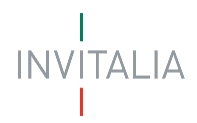

Campi aggiuntivi a compilazione manuale in caso venga selezionata la Nazione di residenza "Italia":

- Regione
- Provincia
- Comune
- Civico
- CAP

Nota bene: l'utente ha la possibilità di cliccare su "Compila con l'ID digitale" nella parte in alto a destra del modulo, per importare i dati dalla propria identità digitale e compilare in automatico i campi non già precompilati dalla visura camerale. Si specifica, tuttavia, che se il compilatore della domanda è un delegato, i dati che il sistema leggerà saranno quelli dell'identità digitale del delegato e non del Rappresentante legale.

### Referente da contattare

| Ministero delle Imprese<br>e del Made in Italy<br>Presentazione domanda | trod Mark in Taly     Investiment i nella filiera tessile e della concia     Prentatore formada |                          |  |  |  |
|-------------------------------------------------------------------------|-------------------------------------------------------------------------------------------------|--------------------------|--|--|--|
| La tua scrivania Anagrafica e deleghe                                   |                                                                                                 | Parla con noi ⊻          |  |  |  |
| Impresa richiedente                                                     | La tua scrivenia > Presentazione domanda > Referente da contattare                              |                          |  |  |  |
| Rappresentante legale                                                   | LINEA A - Soggetto proponente Codice compilazione: 250626-48F88375                              |                          |  |  |  |
| Referente da contattare                                                 | REFERENTE DA CONTATTARE                                                                         |                          |  |  |  |
| Descrizione progetto                                                    |                                                                                                 | Compile con FID digitale |  |  |  |
| Sede di localizzazione                                                  | Nome                                                                                            | Cognome                  |  |  |  |
| Piano degli investimenti                                                |                                                                                                 |                          |  |  |  |
| Indicatori e premialită                                                 | Email                                                                                           | Recapito telefonico      |  |  |  |
| Invio domanda                                                           |                                                                                                 |                          |  |  |  |
|                                                                         |                                                                                                 | Con.                     |  |  |  |

Il modulo si compone dei seguenti campi ad inserimento manuale:

- Nome
- Cognome
- E-mail
- Recapito telefonico

**Nota bene**: l'utente ha la possibilità di cliccare su "Compila con l'ID digitale" nella parte in alto a destra del modulo, per importare i dati dalla propria identità digitale e compilare in automatico i campi richiesti.

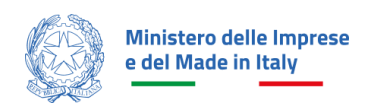

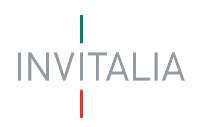

## **Descrizione progetto**

| Ministero delle Imprese<br>e del Made in Italy | Winnerson dana myress     Investimenti nella filiera tessile e della concia     prentatione dimanda                                                                                                    |           |  |  |  |
|------------------------------------------------|----------------------------------------------------------------------------------------------------|-----------|--|--|--|
| La tua scrivania Anagrafica e deleghe          |                                                                                                    |           |  |  |  |
| Impresa richiedente                            | La tua schiantia > Presentazione domanda > Descrizione progetto                                                                                                    |           |  |  |  |
| Rappresentante legale                          | LINEA A - Soggetto proponente Codice compliazione: 250626-48F88375                                                                                                    |           |  |  |  |
| Referente da contattare                        | BESKRIDNE PROGETTO                                                                                                    |           |  |  |  |
| Descrizione progetto                           | Titolo dell'incentivo<br>Investimenti nella filiera tessile e della concia                                                                                                    |           |  |  |  |
| Sede di localizzazione                         | Sacaline Aditionality                                                                                                    |           |  |  |  |
| Piano degli investimenti                       | Promuovere e sostenere gli investimenti nel territorio nazionale, la ricerca, la sperimentazione, la certificazione e l'innovazione dei processi di produzione nella filiera primaria di trasformazione in Italia di fibre tessili di origine naturale |           |  |  |  |
| Indicatori e premialità                        |                                                                                                    | 246 / 255 |  |  |  |
| Invio domanda                                  | () Colles Maco                                                                                                    | ~         |  |  |  |
|                                                |                                                                                                    |           |  |  |  |
|                                                | Descritione del Progette                                                                                                    |           |  |  |  |
|                                                |                                                                                                    | 0 / 1000  |  |  |  |
|                                                |                                                                                                    |           |  |  |  |
|                                                |                                                                                                    | Salva     |  |  |  |
|                                                |                                                                                                    |           |  |  |  |

Il modulo si compone dei seguenti campi da compilare manualmente:

- Codice Ateco: nell'elenco sono presenti solo gli ATECO ammissibili per la partecipazione all'incentivo
- Descrizione del Progetto (campo testo di massimo 1000 caratteri)

#### Sede di localizzazione

| konstants data mayese     Investimenti nella filiera tessile e della concia     Penettatore demunde |                                                                   |                    |                   |        |
|----------------------------------------------------------------------------------------------------|-------------------------------------------------------------------|--------------------|-------------------|--------|
| La tua scrivania Anagrafica e deleghe                                                               |                                                                   |                    |                   |        |
| Impresa richiedente                                                                                 | La tau tothetig > Preventatione domanda > Sele di localizzatione  |                    |                   |        |
| Rappresentante legale                                                                               | LINEAA - Soggetta proponenta Codica compliazione: 250626-48F88375 |                    |                   |        |
| Referente da contattare                                                                             | SEDE DI LOCALIZZAZIONE                                            |                    |                   |        |
| Descrizione progetto                                                                                | Sede di localizzatione inserita                                   |                    |                   |        |
| Cada di Isaaliana dana                                                                              | Regione U 1                                                       | Provincia U 🕆      | Indirizzo 🤳 🕆     | Azioni |
| Sede di localizzazione                                                                              |                                                                   | Non hai ancora agg | junto alcuna sede |        |
| Piano degli investimenti                                                                            | Aggiungi Sede                                                     |                    |                   |        |
| Indicatori e premialità                                                                             |                                                                   |                    |                   |        |
| Invio domanda                                                                                       |                                                                   |                    |                   |        |
|                                                                                                    |                                                                   |                    |                   |        |

Alla pressione del pulsante "Aggiungi Sede" verranno riportati i campi di cui si compone il modulo, da valorizzare manualmente:

- Regione
- Provincia
- Comune
- Indirizzo
- Civico
- Cap

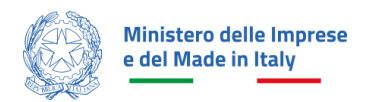

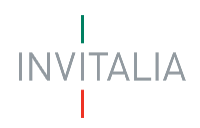

| Ministero delle Imprese e del Made in Italy Presentazione domanda | a filiera tessile e della concia                                                     |           |        |        |      |
|-------------------------------------------------------------------|--------------------------------------------------------------------------------------|-----------|--------|--------|------|
| La tua scrivania Anagrafica e deleghe                             |                                                                                      |           |        |        |      |
| Impresa richiedente                                               | La tua scrivenia > Presentazione domanda > Sede di localizzazione > Inserimento sede |           |        |        |      |
| Rappresentante legale                                             | LINEA A - Soggetto proponente Codice compilazione: 250626-48FBB375                   |           |        |        |      |
| Referente da contattare                                           | SEDE DI LOCALIZZAZIONE                                                               |           |        |        |      |
| Descrizione progetto                                              | Regiona                                                                              | Provincia | ~      | Comune | ~    |
| Sede di localizzazione                                            |                                                                                      |           |        |        |      |
| Piano degli investimenti                                          | Indirizzo                                                                            |           | Civico | CAP    |      |
| Indicatori e premialită                                           |                                                                                      |           |        |        |      |
| Invio domanda                                                     | Indietro                                                                             |           |        |        | Saha |
|                                                                   |                                                                                      |           |        |        |      |
|                                                                   |                                                                                      |           |        |        |      |

Una volta cliccato sul pulsante "Salva", la sede di localizzazione verrà inserita nella tabella riepilogativa.

Nota bene: è possibile inserire una sola sede di localizzazione.

## Piano degli investimenti

| Ministero delle Imprese La tua scrivania<br>e del Made in Italy | Anagrafica e deleghe                                                                                                    | ⊘ 🗘 Parla con noi ~                                                                                                    |  |  |  |  |
|-----------------------------------------------------------------|----------------------------------------------------------------------------------------------------|----------------------------------------------------------------------------------------------------|--|--|--|--|
| Referente da contattare                                         |                                                                                                    |                                                                                                    |  |  |  |  |
| Descrizione progetto                                            | Ai sensi dell'Art.7; comma 1, del Di del 10/12/2024, sono ammissibili alle agevolazioni le spese strettamente funzionali alla realizza                                                                                                    | zione delle linee d'intervento indicate dall'articolo 6, comma 1, del medesimo DI nel limite di euro 200.000 (duccentamila/00), ed in particolare: |  |  |  |  |
| Sede di localizzazione                                          | a) azquiato di maschinosi, implanti e attrezzature nuovi di fatoriza, compreso le relative spene di installazione;<br>El formazione del personele dedicato all'auo dei nuoi maschinan pari ad un massimo del 2014 (entiti per cantel e<br>Internazione del personele dedicato all'auo dei nuoi maschinan pari ad un massimo del 2014 (entiti per cantel e |                                                                                                    |  |  |  |  |
| Piano degli investimenti                                        | c) acquisto di brevetti o acquisizione di relative licenze d'uso;                                                                                                    |                                                                                                    |  |  |  |  |
| Indicatori e premialità                                         | d) spese connesse all'acquisizione della certificazione di sostenibilità di prodotto o di processo, compresi gli oneri di verifica fi<br>e) acquista di nuove lcenze software per la tracciabilità della filiera;                                                                                                    | nalizzatà all'anquisizione della suddetta certificazione, escluse quelle si obbligo normativo, rilazciati da organiseri si conformità accreditati; |  |  |  |  |
| Invio domanda                                                   | f) spese per attività di ricerca industriale o sviluppo sperimentale complessivamente nel limite del 30% (trenta per cento) dell'                                                                                                    | importo delle spose ammissibili del progetto.                                                                                                    |  |  |  |  |
|                                                                 | Spese del progetto                                                                                                    | Totale Plano                                                                                                    |  |  |  |  |
|                                                                 | Immobilizzazioni materiali ed immateriali                                                                                                    |                                                                                                    |  |  |  |  |
|                                                                 | Tipologia voce di spesa 💷 🔿                                                                                                    | Importo imponibile (IVA esclusa)                                                                                                    |  |  |  |  |
|                                                                 |                                                                                                    | Nessun dato inserito                                                                                                    |  |  |  |  |
|                                                                 | (i) Aggiungi Spesa                                                                                                    | 4                                                                                                    |  |  |  |  |
|                                                                 | Spese per attività di ricerca industriale o sviluppo sperimentale                                                                                                    |                                                                                                    |  |  |  |  |
|                                                                 | Tipologia voce di spesa 💷 🕆                                                                                                    | Importo imponibile (IVA esclusa)                                                                                                    |  |  |  |  |
|                                                                 |                                                                                                    | Nessun dato inserito                                                                                                    |  |  |  |  |
|                                                                 | · Agglungt Spesa                                                                                                    |                                                                                                    |  |  |  |  |
|                                                                 |                                                                                                    |                                                                                                    |  |  |  |  |
| Ministero delle Imprese<br>a del Made In Italy                  |                                                                                                    | BEUTALIA                                                                                                    |  |  |  |  |

Il modulo si compone delle seguenti sezioni:

- 1. Spese del progetto: sezione nella quale inserire le spese da rendicontare
- 2. Totale Piano: sezione nella quale vengono ricapitolati gli importi inseriti e viene riportato il calcolo agevolazione

Cliccando "Aggiungi Spesa", in corrispondenza della voce di spesa di riferimento (Immobilizzazioni materiali ed immateriali o Spese per attività di ricerca industriale o sviluppo sperimentale), verrà visualizzato il seguente modulo per l'acquisizione della voce di spesa.

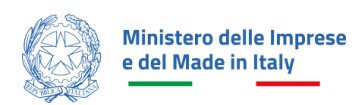

| Ministero della Imprese<br>e dei Made in Italy La tua scrivania | Anagraficas delegte 🕐 🗘 Parkac                                                                                                    | n noi 👻 |
|-----------------------------------------------------------------|----------------------------------------------------------------------------------------------------|---------|
| Impresa richiedente                                             | PIANO DEGU INVESTIMENTI                                                                                                    |         |
| Rappresentante legale                                           |                                                                                                    |         |
| Referente da contattare                                         | (i) IMPORTANTE      Astroi dell'e f, commo 1, dell' del 10/12/2024, sono ammissibili alle agnosistano il spase similarmente funcionali alla realizzazione delle iner al'etamento indicate dell'atricato E, commo 1, del medianno II nel ineir di nevo 20000000 bisecontomico/00 el e postazione. |         |
| Descrizione progetto                                            | al acquisto di macchinari, impianti e attrazzature nuoli di fadorica, compreso le rolative spese di installazione.                                                                                                    |         |
| Sede di localizzazione                                          | b) formations de ponsimilé discluta all'uso des ruso innaccherais para al un massimo del 20% juenti per contraj e riflento al valore del singolo borre ammeson all'aguostazione.<br>() acquieto di Innvestri a caputazione di indune licenze d'uso;                                              |         |
| Plano degli investimenti                                        | di spece corresse all'aquisione della confinazione di sostembilità di prodetto o di processo, compresi gli onori di verifica l'induzio all'aquisione della suddetta confinazione, escluse quelle di obbligo normative, risposti da organismi di conformità accreditati,                          |         |
| Indicatori e premialità                                         | el acquieto di nueve lecmes software per la traccalatida della filora.<br>Il sporce per attività di ricora industraie o suluppo sperimentale complessivamente nel innite del 30% prenta per contral dell'importo delle sporce ammissibili del progetto.                                          |         |
| Invio domanda                                                   |                                                                                                    |         |
|                                                                 | Spess del progetto Totale Plano                                                                                                    |         |
|                                                                 | Immobilizzazioni materiali ed immateriali                                                                                                    |         |
|                                                                 | Sede el Healitzative avascieta<br>Afelli, vila test, 28 V                                                                                                    |         |
|                                                                 | Tipologia voce di spesa                                                                                                    | ~       |
|                                                                 | © Descritatione spesa                                                                                                    |         |
|                                                                 |                                                                                                    | 0 / 250 |
|                                                                 | Importo imponibile (VIII esclusa)                                                                                                    |         |
|                                                                 | Index .                                                                                                    | Sale    |

Il modulo si compone dei seguenti campi:

- Tipologia voce di spesa
- Descrizione spesa
- Importo Imponibile (IVA esclusa)

Le "Tipologie di voce di spesa" selezionabili per la parte di Immobilizzazioni materiali ed immateriali sono le seguenti:

- Attrezzature
- Brevetti
- Formazione del personale
- Impianti
- Licenze Software
- Licenze d'uso di brevetti
- Macchinari
- Spese connesse all'acquisizione della certificazione di sostenibilità di prodotto o di processo

**Nota bene**: selezionando la voce di spesa "Formazione del personale" la piattaforma richiederà la compilazione del campo aggiuntivo "Macchinario di riferimento della formazione".

| Spese del progetto                                     | Totale Piano |
|--------------------------------------------------------|--------------|
| Immobilizzazioni materiali ed immateriali              |              |
| Sede di localizzazione associata<br>Carfizzi, via tesr | ~            |
|                                                        |              |
| Tipologia voce di spesa<br>Formazione dei personale    | ~            |
| Descriptions space                                     |              |
| U veski konie spesa                                    |              |
|                                                        | 07250        |
| Macchinario di riferimento della formazione            |              |
| O Campo obbligatorio                                   |              |
| € Importo imponibile (IVA esclusa)                     |              |

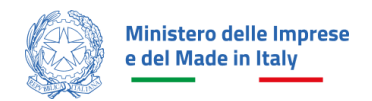

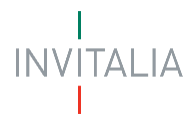

Le "Tipologie di voce di spesa" selezionabili per la parte di Spese per attività di ricerca industriale o sviluppo sperimentale sono le seguenti:

- Costo del personale
- Impianti/Macchinari/Attrezzature

Una volta aggiunta, la/le spesa/e verrà riportata una tabella riepilogativa

| Spese del progetto                                                                                            | Totale Piano                                                  |        |
|----------------------------------------------------------------------------------------------------|---------------------------------------------------------------|--------|
| Immobilizzazioni materiali ed immateriali                                                                     |                                                               |        |
| Tipologia voce di spesa 🛛 🗄 🔿                                                                                 | Importo imponibile (IVA esclusa) $~~$ $\downarrow$ $\uparrow$ | Azioni |
| Attrezzature                                                                                                  | 40.000,00 €                                                   | a 🗎    |
| Totale                                                                                                    | 40.000,00 €                                                   |        |
| <ul> <li>Aggiungi Spesa</li> <li>Spese per attività di ricerca industriale o sviluppo sperimentale</li> </ul> |                                                               |        |
| Tipologia voce di spesa 👃 🕆                                                                                   | Importo imponibile (IVA esclusa) $-\downarrow\uparrow$        | Azioni |
| Impianti/Macchinari/Attrezzature                                                                              | 60.100,22 €                                                   | e 🗎    |
| Totale                                                                                                    | 60.100,22 €                                                   |        |
| 🔆 Aggiungi Spesa                                                                                              |                                                               |        |

All'interno della sezione Totale piano, verrà riportato il totale delle spese e l'importo dell'agevolazione richiesta.

|                               | Spese del             | progetto                |
|-------------------------------|-----------------------|-------------------------|
| Totale piano                  |                       |                         |
|                               |                       | Totale                  |
| SPESE DEL PROGETTO            |                       | 100.100,22 €            |
| Immobilizzazioni materiali e  | d immateriali         | 40.000,00 €             |
| Attrezzature                  |                       | 40.000,00 €             |
| Spese per attività di ricerca | ndustriale o sviluppo | sperimentale 60.100,22€ |
| Impianti/Macchinari/Attre     | zzature               | 60.100,22 €             |
| Totale Piano                  |                       | 100.100,22 €            |
|                               |                       |                         |
| Agevolazioni richieste        |                       |                         |
|                               | Totale                |                         |
| Contributo conto impianti     | 60.000,00€            |                         |
| Finanziamento agevolato       | 80,18€                |                         |
| Totale Agevolazioni           | 60.080,18 €           |                         |

L'agevolazione richiesta verrà calcolata come segue:

 per il Piano degli investimenti con spese presentate di importo non superiore a euro 100.000,00, l'agevolazione richiesta è calcolata nella sola forma del contributo a fondo perduto nella misura del 60% delle spese presentate;

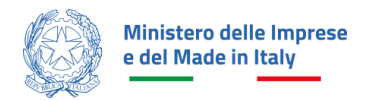

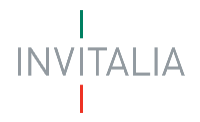

 per il Piano degli investimenti con spese presentate di importo superiore ad euro 100.000,00 e fino ad euro 200.000,00, l'agevolazione richiesta è calcolata nella forma del contributo a fondo perduto (60%) per le spese fino ad euro 100.000,00 e nella forma del Finanziamento agevolato (80%) per spese comprese fra 100.000,00 e 200.000,00.

#### Indicatori e premialità

Il modulo si differenzia sulla base della scelta della linea di interesse (Linea A o Linea B).

#### Linea A

Il modulo si compone delle seguenti sezioni: *Incidenza apporto privato, Incidenza della gestione extracaratteristica, Incidenza indebitamento a medio e lungo termine, Propensione all'investimento, Indipendenza finanziaria, Creazione di valore nei tre anni precedenti e Premialità.* 

| Ministero delle Imprese La tua scrivania | Anagrafica e deleghe                                                  | ⑦ ậ Parta.con.noi ⊻                                  |
|------------------------------------------|-----------------------------------------------------------------------|------------------------------------------------------|
| Impresa richiedente                      | INDICATORI E PREMIALITÀ                                               |                                                      |
| Rappresentante legale                    | Incidenza apporto privato                                             |                                                      |
| Referente da contattare                  | € Apporto mezzi propri sul totale del progetto presentato             |                                                      |
| Descritione protetto                     |                                                                       |                                                      |
| Sede di localizzazione                   | Incidenza della gestione extra-caratteristica                         |                                                      |
| Piano degli investimenti                 | C Utili lordi - Ultimo bilancio depositato/redatto                    | Utili Iordi - Penultimo bilancio depositato/redatto  |
|                                          |                                                                       |                                                      |
| indicatori e premialita                  | MOL - Ultimo bilancio depositato/redatto                              | € MOL - Penultimo bilancio depositato/redatto        |
| Invio domanda                            |                                                                       |                                                      |
|                                          | MOL - Terzultimo bilancio depositato/redatto                          |                                                      |
|                                          |                                                                       |                                                      |
|                                          | Incidenza indebitamento a medio e lungo termine                       |                                                      |
|                                          | C Debiti a medio e lungo termine - Ultimo bilancio depositato/redatto |                                                      |
|                                          |                                                                       |                                                      |
|                                          | € Totale attivo patrimoniale - Ultimo bilancio depositato/redatto     |                                                      |
|                                          |                                                                       |                                                      |
| Ministero delle Imprese La tua scrivania | Anagrafica e deleghe                                                  | ⑦                                                    |
| Pafaranta da contattara                  |                                                                       |                                                      |
| Parcelelana avanatta                     | Propensione all'investimento                                          |                                                      |
| Sada di Jacalimaziona                    | f Ualoos contabila isuastimanti matariali nii immatariali             |                                                      |
| Diano deall investimenti                 | • чисть солавные инстрацивных наколав раз иннасстави                  |                                                      |
| Plano degri investimenti                 | Indipendenza finanziaria                                              |                                                      |
| Indicatori e premialità                  | Datrimonio netto - Liltimo bilancio denositato/rodatto                | € Totale debiti . Ultimo bilancio denositato/redatto |
| Invio domanda                            |                                                                       |                                                      |
|                                          | Creazione di valore nei tre anni precedenti                           |                                                      |
|                                          | Fatturato - Ultimo bilancio depositato/redatto                        | € Fatturato - Penultimo bilancio depositato/redatto  |
|                                          | · · · · · · · · · · · · · · · · · · ·                                 |                                                      |
|                                          | Fatturato - Terzultimo bilancio depositato/redatto                    |                                                      |
|                                          |                                                                       |                                                      |
|                                          | Premialità                                                            |                                                      |
|                                          | Rating di legalità                                                    | Certificazione parità di genere                      |
|                                          | ◯ SI ◯ No                                                             | ⊖ SI O No                                            |
|                                          | Giovani under 36                                                      | Incremento dei fatturato nel triennio                |
|                                          | ◯ SI ◯ No                                                             | ◯ SI ◯ No                                            |
|                                          |                                                                       | Sta                                                  |
|                                          |                                                                       |                                                      |

La sezione Incidenza apporto privato si compone del seguente campo da compilare:

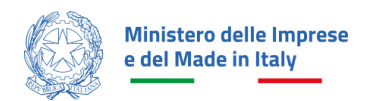

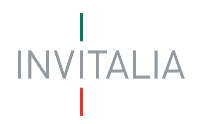

• Apporto mezzi propri sul totale del progetto presentato

La sezione **Incidenza della gestione extra-caratteristica** si compone dei seguenti campi da compilare relativi ai Valori di bilancio:

- Utili lordi (Ultimo bilancio depositato/redatto)
- Utili lordi (Penultimo bilancio depositato/redatto)
- MOL (Ultimo bilancio depositato/redatto)
- MOL (Penultimo bilancio depositato/redatto)
- MOL (Terzultimo bilancio depositato/redatto)

La sezione *Incidenza indebitamento a medio e lungo termine* si compone dei seguenti campi da compilare relativi ai *Valori di bilancio*:

- Debiti a medio e lungo termine (Ultimo bilancio depositato/redatto)
- Totale attivo patrimoniale (Ultimo bilancio depositato/redatto)

La sezione *Propensione all'investimento* si compone del seguente campo da compilare:

• Valore contabile investimenti materiali più immateriali (Ultimo bilancio depositato / redatto)

La sezione *Indipendenza finanziaria* si compone dei seguenti campi da compilare relativi ai *Valori di bilancio*:

- Patrimonio netto (Ultimo bilancio depositato/redatto)
- Totale debiti (Ultimo bilancio depositato/redatto)

La sezione *Creazione di valore nei tre anni precedenti* si compone dei seguenti campi da compilare relativi ai *Valori di bilancio*:

- Fatturato (Ultimo bilancio depositato/redatto)
- Fatturato (Penultimo bilancio depositato/redatto)
- Fatturato (Terzultimo bilancio depositato/redatto)

La sezione *Premialità* si compone dei seguenti campi da compilare:

- Rating di legalità (Si/No)
- Certificazione parità di genere (Si/No)
- Giovani under 36 (Si/No)
- Incremento del fatturato nel triennio (SI/NO)

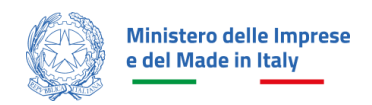

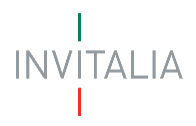

## Linea B

Il modulo "**Linea B**" si compone delle seguenti sezioni: *Incidenza apporto privato, Incidenza della gestione extracaratteristica, Incidenza indebitamento a medio e lungo termine, Propensione all'investimento, Indipendenza finanziaria, Indice climatico e Premialità*.

| Ministero delle Imprese e la linvesti<br>e del Made in Italy Presentazio | menti nella filiera tessile e della concia<br>ne domanda              |                                                       |
|--------------------------------------------------------------------------|-----------------------------------------------------------------------|-------------------------------------------------------|
| La tua scrivania Anagrafica e deleghe                                    |                                                                       | Parla con noi 🗵                                       |
| Impresa richiedente                                                      | La tua scrivania > Presentazione domanda > Indicatori e premialità    |                                                       |
| Rappresentante legale                                                    | LINEA B - Soggetto proponente Codice compilazione: 250626-BE7E7DAB    |                                                       |
| Referente da contattare                                                  | INDICATORI E PREMIALITÀ                                               |                                                       |
| Descrizione progetto                                                     | Incidenza apporto privato                                             |                                                       |
| Sede di localizzazione                                                   | € Apporto mezzi propri sul totale del progetto presentato             |                                                       |
| Piano degli investimenti                                                 |                                                                       |                                                       |
| Indicatori e premialità                                                  | Incidenza della gestione extra-caratteristica                         |                                                       |
| Invio domanda                                                            | € Utili lordi - Ultimo bilancio depositato/redatto                    | € Utili lordi - Penultimo bilancio depositato/redatto |
|                                                                          |                                                                       |                                                       |
|                                                                          | € MOL - Ultimo bilancio depositato/redatto                            | € MOL - Penultimo bilancio depositato/redatto         |
|                                                                          |                                                                       | k                                                     |
| Ministero delle Imprese                                                  |                                                                       |                                                       |
| e del Made in Italy                                                      | ania Anagrafica e deleghe                                             | U Parla con noi 🗸                                     |
| Impresa richiedente                                                      | Incidenza indebitamento a medio e lungo termine                       |                                                       |
| Rappresentante legale                                                    | € Debiti a medio e lungo termine - Ultimo bilancio depositato/redatto |                                                       |
| Referente da contattare                                                  |                                                                       |                                                       |
| Descrizione progetto                                                     | € Totale attivo patrimoniale - Ultimo bilancio depositato/redatto     |                                                       |
| Sede di localizzazione                                                   |                                                                       |                                                       |
| Piano degli investimenti                                                 | Propensione all'investimento                                          |                                                       |
| Indicatori e premialità                                                  | € Valore contabile investimenti materiali più immateriali             |                                                       |
| Invio domanda                                                            |                                                                       |                                                       |
|                                                                          | Indipendenza finanziaria                                              |                                                       |
|                                                                          | Patrimonio netto - Ultimo bilancio depositato/redatto                 | C Totale debiti - Ultimo bilancio depositato/redatto  |
|                                                                          |                                                                       |                                                       |
|                                                                          | Indice climatico                                                      |                                                       |
|                                                                          | Nuova emissione CO2                                                   | Vecchia emissione CO2                                 |
|                                                                          |                                                                       |                                                       |
|                                                                          | Premialită                                                            |                                                       |
|                                                                          | Rating di legalità                                                    | Certificazione parità di genere                       |
|                                                                          | () SI () No                                                           |                                                       |
|                                                                          | Giovani under 36                                                      | Incremento del fatturato nel triennio                 |
|                                                                          | () SI () No                                                           |                                                       |
|                                                                          |                                                                       | Salva                                                 |

La sezione *Incidenza apporto privato* si compone del seguente campo da compilare:

• Apporto mezzi propri sul totale del progetto presentato

La sezione *Incidenza della gestione extra-caratteristica* si compone dei seguenti campi da compilare relativi ai *Valori di bilancio*:

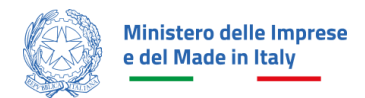

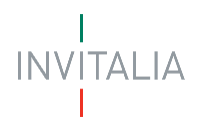

- Utili lordi (Ultimo bilancio depositato/redatto)
- Utili lordi (Penultimo bilancio depositato/redatto)
- MOL (Ultimo bilancio depositato/redatto)
- MOL (Penultimo bilancio depositato/redatto)

La sezione *Incidenza indebitamento a medio e lungo termine* si compone dei seguenti campi da compilare relativi ai *Valori di bilancio*:

- Debiti a medio e lungo termine (Ultimo bilancio depositato/redatto)
- Totale attivo patrimoniale (Ultimo bilancio depositato/redatto)

La sezione *Propensione all'investimento* si compone del seguente campo da compilare:

• Valore contabile investimenti materiali più immateriali (ultimo bilancio depositato /redatto)

La sezione Indipendenza finanziaria si compone dei seguenti campi da compilare relativi ai Valori di bilancio:

- Patrimonio netto (Ultimo bilancio depositato/redatto)
- Totale debiti (Ultimo bilancio depositato/redatto)

La sezione *Indice climatico* si compone dei seguenti campi da compilare:

- Nuova emissione CO2
- Vecchia Emissione CO2

La sezione *Premialità* si compone dei seguenti campi da compilare:

- Rating di legalità (Si/No)
- Certificazione parità di genere (Si/No)
- Giovani under 36 (Si/No)
- Incremento del fatturato nel triennio (SI/NO) se valorizzato a SI, si rendono visibili i seguenti 3 campi:
  - Fatturato Ultimo bilancio depositato/redatto
  - Fatturato Penultimo bilancio depositato/redatto
  - Fatturato Terzultimo bilancio depositato/redatto

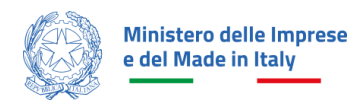

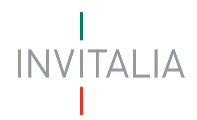

| Premialità                                                                |                                                                          |
|---------------------------------------------------------------------------|--------------------------------------------------------------------------|
| Rating di legalità                                                        | Certificazione parità di genere                                          |
| ◯ SI ◯ No                                                                 | ○ Si ○ No                                                                |
| Giovani under 36                                                          | Incremento del fatturato nel triennio                                    |
|                                                                           | ● Si ◯ No                                                                |
| Fatturato - Ultimo bilancio depositato/redatto     Campo obbligatorio     | Fatturato - Penultimo bilancio depositato/redatto     Campo obbligatorio |
| Fatturato - Terzultimo bilancio depositato/redatto     Campo obbligatorio | Salva .                                                                  |

### Invio domanda

Nel modulo sono presenti quattro step consecutivi:

- Controlli Finali
- Format di domanda
- Allegati
- Ricevuta di avvenuto invio

#### **Controlli Finali**

Cliccando sulla voce "Invio domanda", nel primo step "Controlli Finali", la piattaforma verifica che:

- tutte le sezioni della domanda siano state debitamente compilate;
- che il Rappresentante legale sia maggiorenne;
- che non sia già stata presentata un'altra domanda con il medesimo codice fiscale dell'impresa proponente per la medesima misura;
- che la somma degli importi imponibili per le voci di spesa contenute nella sezione Spese per attività di ricerca industriale o sviluppo sperimentale (Costo del personale, Impianti/Macchinari/Attrezzature) non superi il 30% del totale importo imponibile delle spese contenute nella sezione Immobilizzazioni materiali e immateriali;
- che il Piano degli investimenti non preveda spese complessivamente inferiori a 30.000€;
- che la somma degli importi imponibili per le voci di spesa di tipologia formazione non superi il 20% della somma degli importi imponibili delle voci di spesa dei macchinari (sezione immobilizzazioni e materiali).

Se non vengono soddisfatte le condizioni necessarie, comparirà un messaggio di errore specifico. Ad esempio, nell'immagine seguente viene mostrato il messaggio di errore che la piattaforma mostra qualora la somma degli importi imponibili per le voci di spesa di tipologia formazione non superi il 20% della somma degli importi imponibili delle voci di spesa dei macchinari (sezione immobilizzazioni e materiali):

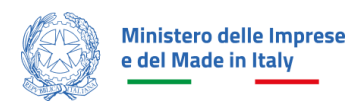

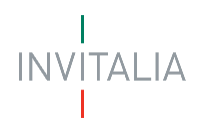

| Ministero delle Imprese e del Made in Italy Presentazior | menti nella filiera tessile e della concia<br><sup>se domanda</sup>        |                                                                                                    |              |                                |  |  |  |  |
|----------------------------------------------------------|----------------------------------------------------------------------------|----------------------------------------------------------------------------------------------------|--------------|--------------------------------|--|--|--|--|
| La tua scrivania Anagrafica e deleghe                    |                                                                            |                                                                                                    |              | Parla con noi 🗸                |  |  |  |  |
| Impresa richiedente                                      | La tua scrivania > Presentazione domanda > Invio domanda                   |                                                                                                    |              |                                |  |  |  |  |
| Rappresentante legale                                    | LINEA B - Soggetto proponente Codice compilazione: 250                     | 0626-841A2CE7                                                                                                    |              |                                |  |  |  |  |
| Referente da contattare                                  | INVIO DOMANDA                                                              |                                                                                                    |              |                                |  |  |  |  |
| Descrizione progetto                                     | 1 Controlli Finali                                                         | (2) Modulo di domanda                                                                                                    | (3) Allegati | (4) Ricevuta di avvenuto invio |  |  |  |  |
| Sede di localizzazione                                   | Errore     Non à possibile prosequire con l'invio a causa della            | comonti complazioni                                                                                                    |              |                                |  |  |  |  |
| Piano degli investimenti                                 | Altri errori:     Il totale dell'importo per Spese per attività di ricerca | Non é possibile proziseguire con l'invio a causa delle seguenti segnalazioni:  Altri errori:  Altri errori:  Unitade dell'importo per Spese per attività di riterca industriale o suluppo sperimentole, non può essere superiore al 301 del totole importo immobilizzazioni materiali. |              |                                |  |  |  |  |
| Indicatori e premialità                                  | <ul> <li>Il totale dell'importo per spese di formazione, non po</li> </ul> | uò essere superiore al 20% dei totale importo delle vaci di spesa per mac                                                                                                    | chinari.     |                                |  |  |  |  |
| Invio domanda                                            |                                                                            |                                                                                                    |              |                                |  |  |  |  |
|                                                          |                                                                            |                                                                                                    |              | Avanti $ ightarrow$            |  |  |  |  |

La piattaforma effettua i controlli finali a seguito di ogni modifica dei dati riportati nei moduli, ogni volta che l'utente seleziona "Invia domanda". In caso di esito positivo delle verifiche, comparirà il seguente messaggio:

| Ministero delle Imprese Investi<br>e del Made in Italy Presentazio | imenti nella filiera tessile e della concia<br><sup>ne domanda</sup>              |                                |
|--------------------------------------------------------------------|-----------------------------------------------------------------------------------|--------------------------------|
| La tua scrivania Anagrafica e deleghe                              |                                                                                   | Parla con noi 🗵                |
| Impresa richiedente                                                | La tua scrivania > Presentazione domanda > Invio domanda                          |                                |
| Rappresentante legale                                              | LINEA B - Soggetto proponente Codice compilazione: 250626-841A2CE7                |                                |
| Referente da contattare                                            | INVIO DOMANDA                                                                     |                                |
| Descrizione progetto                                               | Controlli Finali 2 Modulo di domanda 3 Allegati                                   | (4) Ricevuta di avvenuto invio |
| Sede di localizzazione                                             | Dati inseriti correttamente!  Proseni iallo den surression per inviere la domanda |                                |
| Piano degli investimenti                                           |                                                                                   |                                |
| Indicatori e premialità                                            |                                                                                   | Avanti $ ightarrow$            |
| Invio domanda                                                      |                                                                                   |                                |
|                                                                    |                                                                                   |                                |
|                                                                    |                                                                                   |                                |
|                                                                    |                                                                                   |                                |
|                                                                    |                                                                                   |                                |
|                                                                    |                                                                                   |                                |
|                                                                    |                                                                                   |                                |
|                                                                    |                                                                                   |                                |
| Ministero delle Imprese<br>e del Made in Italy                     |                                                                                   | INVITALIA                      |
|                                                                    |                                                                                   |                                |

E si abilita il pulsante "Avanti".

## Format di domanda

In questo step l'utente visualizza le istruzioni per completare l'invio della domanda:

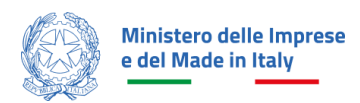

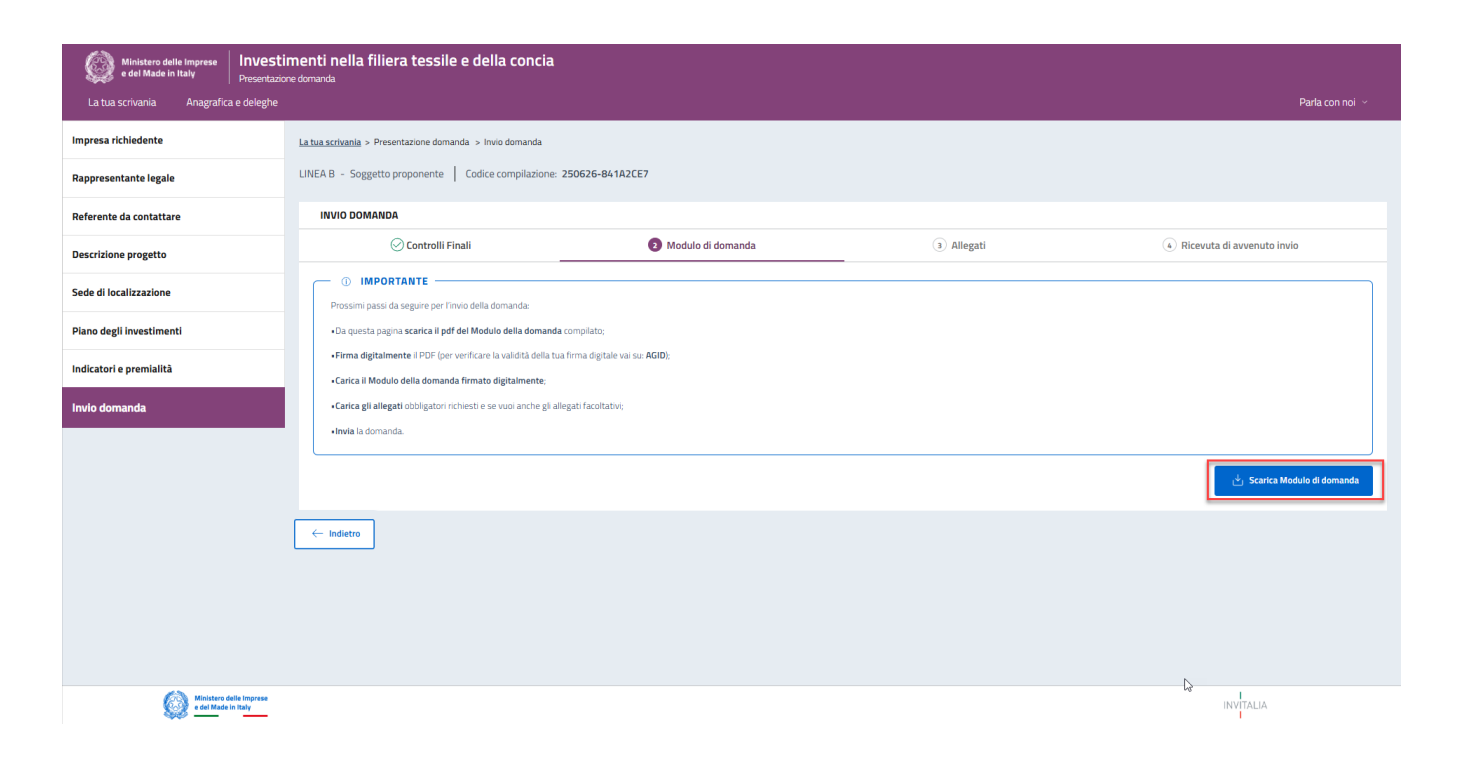

In questo step è presente il pulsante "Scarica Modulo di domanda" al click del quale verrà generato il Format di domanda in formato PDF. Dopo aver correttamente generato il PDF della domanda, è richiesta la firma digitale da parte del rappresentante legale dell'impresa richiedente.

**Nota bene:** Da questa sezione in poi i dati inseriti non saranno più modificabili; pertanto, l'utente è tenuto a controllare attentamente il PDF generato. Nel caso in cui sia necessario apportare modifiche, può fare click su "Modifica Dati" per riaprire la compilazione dei moduli.

| Ministero delle Imprese e del Made in Italy Presentazio | i <mark>menti nella filiera tessile e della concia</mark><br><sup>xne domanda</sup>             |                                                   |                 |                                                                          |                                       |                              |
|---------------------------------------------------------|-------------------------------------------------------------------------------------------------|---------------------------------------------------|-----------------|--------------------------------------------------------------------------|---------------------------------------|------------------------------|
| La tua scrivania Anagrafica e deleghe                   |                                                                                                 |                                                   |                 |                                                                          |                                       | Parla con noi 🗸              |
| Impresa richiedente                                     | La tua scrivania > Presentazione domanda > Invio domanda                                        |                                                   |                 |                                                                          |                                       |                              |
| Rappresentante legale                                   | LINEA B - Soggetto proponente Codice compilazione                                               | 250626-841A2CE7                                   |                 |                                                                          |                                       |                              |
| Referente da contattare                                 | INVIO DOMANDA                                                                                   |                                                   |                 |                                                                          |                                       |                              |
| Descrizione progetto                                    | 🕢 Controlli Finali                                                                              | 2 Modulo di domanda                               |                 | (3) Allegati                                                             | (4) Ricevuta di                       | avvenuto invio               |
| Sede di localizzazione                                  | Carica la tua domanda firmata                                                                   |                                                   |                 |                                                                          |                                       |                              |
| Piano degli investimenti                                | Allegato                                                                                        | Firma digitale                                    | N° max allegati | Tipo file                                                                | Data caricamento                      | Azioni                       |
| Indicatori e premialità                                 | Modulo di domanda                                                                               | Richiesta                                         | 1               | p7m/pdf                                                                  |                                       | ±.                           |
| Invio domanda                                           |                                                                                                 |                                                   |                 |                                                                          |                                       |                              |
|                                                         | Non trovi la domanda compilata che hai sa<br>Fai clic su "Scarica Modulo di domanda" pe<br>PDF. | caricato?<br>er effettuare nuovamente il download | del file        | Vuoi modificare i dati della doman<br>Ricorda che se hai già caricato de | da? Fai clic su "Modifica dati" per ; | procedere.<br>i.<br>Avanti → |
| e del Made in Italy                                     |                                                                                                 |                                                   |                 |                                                                          | IN                                    | VITALIA                      |

All'utente si richiede di ricaricare in piattaforma l'ultimo Modulo di domanda scaricato, senza apportare modifiche, e firmato digitalmente dal Rappresentante legale.

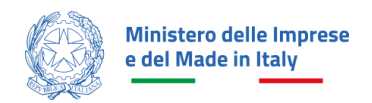

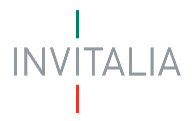

Pertanto, nel caso in cui l'utente non ritrovi l'ultima versione del documento scaricata, può scaricarlo nuovamente cliccando su "Scarica Modulo di domanda". In tal caso quest'ultimo documento scaricato sarà quello che dovrà essere ricaricato in piattaforma.

| Ministero delle Imprese e del Made in Italy Presentazio | menti nella filiera tessile e della concia<br>ne domanda                                        |                                                   |                 |                                                                                           |                                                                             |                 |
|---------------------------------------------------------|-------------------------------------------------------------------------------------------------|---------------------------------------------------|-----------------|-------------------------------------------------------------------------------------------|-----------------------------------------------------------------------------|-----------------|
| La tua scrivania Anagrafica e deleghe                   |                                                                                                 |                                                   |                 |                                                                                           |                                                                             | Parla con noi 🗸 |
| Impresa richiedente                                     | La tua scrivania > Presentazione domanda > Invio domanda                                        |                                                   |                 |                                                                                           |                                                                             |                 |
| Rappresentante legale                                   | LINEA B - Soggetto proponente   Codice compilazione:                                            | 250626-841A2CE7                                   |                 |                                                                                           |                                                                             |                 |
| Referente da contattare                                 | INVIO DOMANDA                                                                                   |                                                   |                 |                                                                                           |                                                                             |                 |
| Descrizione progetto                                    | 🕢 Controlli Finali                                                                              | 2 Modulo di domanda                               |                 | (3) Allegati                                                                              | (4) Ricevuta di a                                                           | avvenuto invio  |
| Sede di localizzazione                                  | Carica la tua domanda firmata                                                                   |                                                   |                 |                                                                                           |                                                                             |                 |
| Piano degli investimenti                                | Allegato                                                                                        | Firma digitale                                    | N° max allegati | Tipo file                                                                                 | Data caricamento                                                            | Azioni          |
| Indicatori e premialità                                 | Modulo di domanda                                                                               | Richiesta                                         | 1               | p7m/pdf                                                                                   |                                                                             | <u>ٿ</u>        |
| Invio domanda                                           |                                                                                                 |                                                   |                 |                                                                                           |                                                                             |                 |
|                                                         | Non trovi la domanda compilata che hai sc<br>Fai clic su "Scarica Modulo di domanda" pe<br>PDF. | aricato?<br>r effettuare nuovamente il download d | el file         | Vuoi modificare i dati della doman<br>Ricorda che se hai già caricato de<br>Modifica dati | da? Fai clic su "Modifica dati" per p<br>gli allegati questi andranno persi | vrocedere.      |
|                                                         |                                                                                                 |                                                   |                 |                                                                                           |                                                                             | Avanti —        |
| Ministero delle Imprese<br>e del Made in Italy          |                                                                                                 |                                                   |                 |                                                                                           | IN                                                                          | VITALIA         |

Successivamente, il documento firmato digitalmente deve essere ricaricato cliccando sull'apposito pulsante nella colonna "Azioni":

| Ministero delle Imprese e del Made in Italy Presentazio | menti nella filiera tessile e della concia<br>nedomanda                                         |                                               |                 |                                                                                           |                                                                             |                     |
|---------------------------------------------------------|-------------------------------------------------------------------------------------------------|-----------------------------------------------|-----------------|-------------------------------------------------------------------------------------------|-----------------------------------------------------------------------------|---------------------|
| La tua scrivania Anagrafica e deleghe                   |                                                                                                 |                                               |                 |                                                                                           |                                                                             | Parla con noi 🖂     |
| Impresa richiedente                                     | La tua scrivania > Presentazione domanda > Invio domanda                                        |                                               |                 |                                                                                           |                                                                             |                     |
| Rappresentante legale                                   | LINEA B - Soggetto proponente Codice compilazione:                                              | 250626-841A2CE7                               |                 |                                                                                           |                                                                             |                     |
| Referente da contattare                                 | INVIO DOMANDA                                                                                   |                                               |                 |                                                                                           |                                                                             |                     |
| Descrizione progetto                                    | 🕢 Controlli Finali                                                                              | 2 Modulo di doma                              | nda             | (3) Allegati                                                                              | (4) Ricevuta di                                                             | avvenuto invio      |
| Sede di localizzazione                                  | Carica la tua domanda firmata                                                                   |                                               |                 |                                                                                           |                                                                             |                     |
| Piano degli investimenti                                | Allegato                                                                                        | Firma digitale                                | N° max allegati | Tipo file                                                                                 | Data caricamento                                                            | Azioni              |
| Indicatori e premialità                                 | Modulo di domanda                                                                               | Richiesta                                     | 1               | p7m/pdf                                                                                   |                                                                             | ٢                   |
| Invio domanda                                           |                                                                                                 |                                               |                 |                                                                                           |                                                                             |                     |
|                                                         | Non trovi la domanda compilata che hai sc<br>Fai clic su "Scarica Modulo di domanda" pe<br>PDF. | aricato?<br>r effettuare nuovamente il downli | oad del file    | Vuoi modificare i dati della doman<br>Ricorda che se hai già caricato de<br>Modifica dati | da? Fai clic su "Modifica dati" per j<br>gli allegati questi andranno persi | procedere.<br>i.    |
|                                                         |                                                                                                 |                                               |                 |                                                                                           |                                                                             | Avanti $ ightarrow$ |
| Ministero delle Imprese<br>e del Made in Italy          |                                                                                                 |                                               |                 |                                                                                           | IN                                                                          | VITALIA             |

L'utente procede al caricamento tramite il pulsante "Carica file":

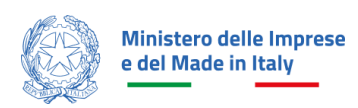

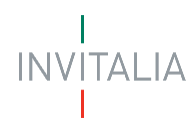

| nte Codice compilazione: 25062 | 26-841A2CE7                                                                                               |                             |
|--------------------------------|----------------------------------------------------------------------------------------------------|-----------------------------|
| olli Finali                    | Modulo di domanda                                                                                         |                             |
| irmata                         | CARICA MODULO DI DOMANDA                                                                                  | X O Auregau                 |
|                                | FORMAT DOMANDA<br>Firma digitale: <b>Richiesta</b>                                                        | <b>Tipo fil</b> o<br>p7m/pd |
| da compilata che hai scarica   | •<br>N° file caricabili: <b>1</b><br>File supportati: <b>P7M, PDF</b><br>Dimensione massima: <b>150MB</b> | uoi modificare i dati (     |
| Modulo di domanda" per effe    | 🖞 Carica file                                                                                             | icorda che se hai già       |
| domanda                        |                                                                                                    | Modifica dati               |

Dopo il caricamento del Modulo di domanda firmato digitalmente dal rappresentante legale, il tasto "Avanti" viene abilitato e l'utente può procedere con il caricamento degli Allegati.

#### Allegati

In questo step è presente l'elenco degli allegati obbligatori (e facoltativi) per l'invio della domanda.

Per ogni allegato l'utente visualizza le seguenti informazioni in colonna:

- Allegato Nomenclatura file;
- Firma digitale (Richiesta/Non richiesta);
- N. max allegati numero massimo di documenti caricabili per quella tipologia di allegato;
- Tipo File estensione file ammessa (p7m/pdf o altri formati);
- Data caricamento valorizzata a seguito del caricamento andato a buon fine.

Tramite il tasto presente sotto la colonna Azioni è possibile procedere con il caricamento dei file.

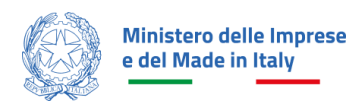

| Ministero delle Imprese                        | a filiera tessile e della concia                                                                                                    |                                    |                     |                 |                  |                   |                 |
|------------------------------------------------|----------------------------------------------------------------------------------------------------|------------------------------------|---------------------|-----------------|------------------|-------------------|-----------------|
| e del Made in Italy Presentazione domanda      |                                                                                                    |                                    |                     |                 |                  |                   |                 |
| La tua scrivania Anagrafica e deleghe          |                                                                                                    |                                    |                     |                 |                  |                   | Parla con noi 🗸 |
| Impresa richiedente                            | La tua scrivania > Presentazione domanda > Invio domanda                                                                                                 |                                    |                     |                 |                  |                   |                 |
| Rappresentante legale                          | LINEA B - Soggetto proponente Codice compilazione: 250626-841A2CE7                                                                                       |                                    |                     |                 |                  |                   |                 |
| Referente da contattare                        | INVIO DOMANDA                                                                                                    |                                    |                     |                 |                  |                   |                 |
| Descrizione progetto                           | 🕑 Controlli Finali                                                                                                    | 🕗 Modulo di domanda                | Allegati            |                 | (4) Ricevuta     | di avvenuto invio |                 |
| Sede di localizzazione                         | Carica qui i seguenti allegati obbligatori                                                                                                    |                                    |                     |                 |                  |                   |                 |
| Plano degli investimenti                       | Allegato                                                                                                    | Firma digitale                     | N° max allegati Tip | oo file         | Data caricamento |                   | Azioni          |
| Indicatori e premialità                        | DSAN casellario e procedure concorsuali liquidatorie                                                                                                    | Non richiesta                      | 50                  | pdf             |                  |                   | <u>ت</u>        |
| Invio domanda                                  | DSAN Impresa Unica                                                                                                    | Richiesta                          | 1 p7                | m/pdf           |                  |                   | ث .             |
|                                                | DSAN possesso dei requisiti                                                                                                    | Richiesta                          | 1 p7                | m/pdf           |                  |                   | ۵.              |
|                                                | DSAN Antiriciclaggio Titolare effettivo                                                                                                    | Richiesta                          | 50 p7               | m/pdf           |                  |                   | <u>ت</u>        |
|                                                | Se lo ritieni necessario, puoi includere i seguenti allegati facoltativi                                                                                 |                                    |                     |                 |                  |                   |                 |
|                                                | Allegato                                                                                                    |                                    | Firma digitale      | N° max allegati | Tipo file        | Data caricamento  | Azioni          |
|                                                | DSAN DURC                                                                                                    |                                    | Richiesta           | 50              | p7m/pdf          |                   | ىك              |
|                                                | Indice climatico - validato da ente terzo certificatore o tramite perizia tecnico/energetica redatta da u                                                | in professionista iscritto ad albo | Non richiesta       | 1               | pdf              |                   | ۵.              |
|                                                | Certificazione parità di genere                                                                                                    |                                    | Non richiesta       | 1               | pdf              |                   | ۵.              |
|                                                |                                                                                                    |                                    |                     |                 |                  |                   |                 |
|                                                | Vuoi modificare i dati della domanda? Fai clic su "Modifica dati" per procedere<br>Ricorda che se hal già caricato degli allegati questi andranno persi. |                                    |                     |                 |                  |                   | Modifica dati   |
|                                                | (- indietro                                                                                                    |                                    |                     |                 |                  |                   | Avanti →        |
| Ministere delle Ingerese<br>e del Made in Taly |                                                                                                    |                                    |                     |                 | 1                | NVITALIA          |                 |

Nota bene: Nella denominazione del file da allegare non sono ammessi i seguenti caratteri:

- Lettere dell'alfabeto accentate
- Spazi vuoti
- Caratteri speciali (come, ad esempio, virgole, punti, punti esclamativi, punti interrogativi, parentesi)

La dimensione massima dei documenti che è possibile caricare in piattaforma è 150 MB e non è possibile caricare più file con lo stesso nome.

L'utente procede al caricamento tramite il pulsante "Carica file":

| Piano degli investimenti | Allegato                                                                | Firma digitale                                                                        | N° max allegati | Tipo file           | Data caricamento           | Azioni   |
|--------------------------|-------------------------------------------------------------------------|---------------------------------------------------------------------------------------|-----------------|---------------------|----------------------------|----------|
| Indicatori e premialită  | DSMI casellario e procedure concorsuali liquidatorie                    | Non richiesta                                                                         |                 |                     |                            | ۵.       |
|                          | DSMI Impresa Unica                                                      | Carica dsan casellario e pr $ 	imes $                                                 |                 |                     |                            | <u>ت</u> |
|                          | DSAN possesso dei requisiti                                             | DSAN casellario e procedure concorsuali liquidatorie<br>Firma digitale: Non richiesta |                 |                     |                            | <u>ت</u> |
|                          | DSAN Antiniciclaggio Titolare effettivo                                 | N° file caricabili: 50<br>File supportati: PDF<br>Dimensione massima: 150MB           |                 |                     | ×                          | <u>ت</u> |
|                          | Se lo ritieni necessario, puoi includere i seguenti allegati facoltativ | 🖞 Carica file                                                                         |                 |                     |                            |          |
|                          | Allegato                                                                |                                                                                       | Firma digit     | ile N° max allegati | Tipo file Data caricamento | Azioni   |
|                          |                                                                         |                                                                                       |                 |                     |                            | 4        |
|                          |                                                                         |                                                                                       |                 |                     |                            | 4        |
|                          | Fort Fraziena nastà di panam                                            |                                                                                       | Non rithies     | ta 1                | N#                         |          |

Dopo il caricamento di tutti gli allegati obbligatori si abilita il tasto "Avanti" e l'utente può procedere con lo step successivo.

Per tornare allo step precedente può cliccare sul pulsante "Indietro".

In caso di errori nel caricamento dell'allegato, la piattaforma può visualizzare diversi tipi di messaggi di errore.

Ad esempio, qualora venga caricato dall'utente un documento di estensione non supportata, la piattaforma restituisce il seguente messaggio di errore:

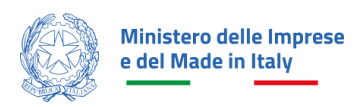

| Ministero delle Imprese<br>e dal Made in Italy<br>La tua scrivania Anagrafica e deleghe | la filiera tessile e della concia                                                                                                    |                                                          |                |                 |                |                 |                 |                       | Parla con noi 🗸 |
|-----------------------------------------------------------------------------------------|----------------------------------------------------------------------------------------------------|----------------------------------------------------------|----------------|-----------------|----------------|-----------------|-----------------|-----------------------|-----------------|
| Impresa richledente                                                                     | La tua scrivania > Presentazione domanda > Invio domanda                                                                                        |                                                          |                |                 |                |                 |                 |                       |                 |
| Rappresentante legale                                                                   | LINEA B - Soggetto proponente Codice compilazione: 250626-841A2CE7                                                                              |                                                          |                |                 |                |                 |                 |                       |                 |
| Referente da contattare                                                                 | INVIO DOMANDA                                                                                                    |                                                          |                |                 |                |                 |                 |                       |                 |
| Descrizione progetto                                                                    | Controlli Finali                                                                                                    | 🕢 Modulo di domanda                                      |                | Allegati        |                |                 | (4) Ricevi      | uta di avvenuto invio |                 |
| Sede di localizzazione                                                                  | Errore     download2.jpg: Il tipo di file caricato non è ammesso, verificare che l'estensione                                                   | del file (es: jpgdocx, .pdf), corrisponda a quella indic | ata in tabella |                 |                |                 |                 |                       | ×               |
| Piano degli investimenti                                                                | Carira qui i seguenti allegati obbligatori                                                                                                    |                                                          |                |                 |                |                 |                 |                       |                 |
| Indicatori e premialità                                                                 |                                                                                                    |                                                          | Firma digitale | N° max allegati | т              | ao file         | Data caricament | 0                     | Azioni          |
| Invio domanda                                                                           | DSAN casellario e procedure concorsuali liquidatorie                                                                                            |                                                          | Non richiesta  | 50              |                | pdf             |                 | -                     | ± ا             |
|                                                                                         | DSAN Impresa Unica                                                                                                    |                                                          | Richiesta      | 1               | p7             | m/pdf           |                 |                       | ±               |
|                                                                                         | DSAN possesso dei requisiti                                                                                                    |                                                          | Richiesta      | 1               | p7             | m/pdf           |                 |                       | ۵               |
|                                                                                         | DSAN Antiriciclaggio Titolare effettivo                                                                                                    |                                                          | Richiesta      | 50              | p7             | m/pdf           |                 |                       | ů.              |
|                                                                                         | Se lo ritieni necessario, puoi includere i seguenti allegati facoltativi                                                                        |                                                          |                |                 |                |                 |                 |                       |                 |
|                                                                                         | Allegato                                                                                                    |                                                          |                |                 | Firma digitale | N° max allegati | Tipo file       | Data caricamento      | Azioni          |
|                                                                                         | DSAN DURC                                                                                                    |                                                          |                |                 | Richiesta      | 50              | p7m/pdf         |                       | ۵.              |
|                                                                                         | Indice climatico - validato da ente terzo certificatore o tramite perizia tecnico/energetica                                                    | redatta da un professionista iscritto ad albo            |                |                 | Non richiesta  | 1               | pdf             |                       | ث .             |
|                                                                                         | Certificazione parità di genere                                                                                                    | ß                                                        |                |                 | Non richiesta  | 1               | pdf             |                       | ث (             |
|                                                                                         |                                                                                                    |                                                          |                |                 |                |                 |                 |                       |                 |
|                                                                                         | Vuoi modificare i dati della domanda? Fai clic su "Modifica dati" per p<br>Ricorda che se hai già caricato degli allegati questi andranno persi | vrocedere.                                               |                |                 |                |                 |                 | -                     | Modifica dati   |
|                                                                                         | - indietro                                                                                                    |                                                          |                |                 |                |                 |                 |                       | Avanti -        |
| Ministers delle Imprese<br>e del Made in Raly                                           |                                                                                                    | () Errore durante l'upload                               |                |                 |                |                 |                 | INVITALIA             |                 |

## Invia la domanda

| windows date impress     Investimenti nella filiera tessile e della concia     Prestatore domaia |                                                                                   |                     |            |                            |  |  |
|--------------------------------------------------------------------------------------------------|-----------------------------------------------------------------------------------|---------------------|------------|----------------------------|--|--|
| La tua scrivania Anagrafica e deleghe                                                            |                                                                                   |                     |            | Parla con noi 🗠            |  |  |
| Impresa richiedente                                                                              | La tua scrivania > Presentazione domanda > Invio domanda                          |                     |            |                            |  |  |
| Rappresentante legale                                                                            | LINEA B - Soggetto proponente Codice compilazione: 250626-841A2CE7                |                     |            |                            |  |  |
| Referente da contattare                                                                          | INVIO DOMANDA                                                                     |                     |            |                            |  |  |
| Descrizione progetto                                                                             | 🕑 Controlii Finali                                                                | ⊘ Modulo di domanda | ⊘ Allegati | Ricevuta di avvenuto invio |  |  |
| Sede di localizzazione                                                                           | Ottimo!     Hai caricato tutti eli allegati obbligatori. Vuoi inviare la domanda? |                     |            |                            |  |  |
| Plano degli investimenti                                                                         |                                                                                   |                     |            |                            |  |  |
| Indicatori e premialită                                                                          |                                                                                   |                     |            | Invia domanda              |  |  |
| Invio domanda                                                                                    |                                                                                   |                     |            |                            |  |  |

In questo step l'utente può procedere all'invio della domanda, cliccando sul pulsante "Invia domanda".

Al click sul pulsante "Invia domanda" viene mostrato il seguente messaggio

| La tua scrivania Anagrafica e dele |                                                          |                                                                                                    |  | Parla con noi 🖂            |  |  |
|------------------------------------|----------------------------------------------------------|----------------------------------------------------------------------------------------------------|--|----------------------------|--|--|
| Impresa richiedente                | La tua scrivania > Presentazione domanda > Invio domanda |                                                                                                    |  |                            |  |  |
| Rappresentante legale              |                                                          |                                                                                                    |  |                            |  |  |
| Referente da contattare            | INVIO DOMANDA                                            |                                                                                                    |  |                            |  |  |
| Descrizione progetto               | 🕢 Controlli Finali                                       | 💮 Format di domanda                                                                                       |  | Ricevuta di avvenuto invio |  |  |
| Sede di localizzazione             | Ottimo!                                                  | () ATTENZIONE ×                                                                                           |  |                            |  |  |
| Piano degli investimenti           |                                                          | Sei sicuro di voler inviare la domanda?<br>Ricorda che, dopo l'invio, non sarà più possibile modificare i |  |                            |  |  |
| Indicatori e premialità            |                                                          | dati inserio.                                                                                             |  | Invia domanda              |  |  |
| Invio domanda                      |                                                          | Annulla <mark>Si, invia</mark>                                                                            |  |                            |  |  |
|                                    |                                                          |                                                                                                    |  |                            |  |  |

ITALIA

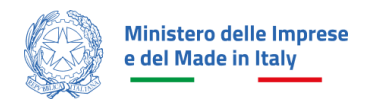

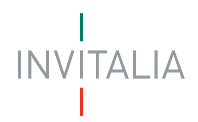

Dopo aver confermato con un clic sul pulsante "Sì, Invia", comparirà il seguente messaggio:

| La tua scrivania Anagrafica e dele | ghe                                                          |                                                                                                    | Parta con nól i «  |
|------------------------------------|--------------------------------------------------------------|----------------------------------------------------------------------------------------------------|--------------------|
| Impresa richiedente                |                                                              |                                                                                                    |                    |
| Rappresentante legale              |                                                              |                                                                                                    |                    |
| Referente da contattare            | INVIO DOMANDA                                                |                                                                                                    |                    |
| Descrizione progetto               | 🕑 Controlli Finali                                           |                                                                                                    |                    |
| Sede di localizzazione             | Domanda inviata!     Inumero di protocollo della tua domanda | A breve verrà generato il numero di protocollo della tua                                                                                     |                    |
| Plano degli investimenti           |                                                              | domanda.<br>Troverai sia il numero di protocollo che lo stato della tua<br>domanda nella sezione <b>'la tua Scrivania'</b> nell'elenco delle | 👌 Scartci ricevuta |
| Indicatori e premialită            |                                                              | tue domande.                                                                                                    |                    |
| Invio domanda                      | - indietro                                                   | Chiudi                                                                                                    |                    |
|                                    |                                                              |                                                                                                    | ×                  |
|                                    |                                                              |                                                                                                    |                    |

Cliccando sul pulsante "Chiudi", viene assegnato all'utente un numero di protocollo domanda che visualizza nella conferma di Richiesta Inviata unitamente a data e ora di invio.

In questa schermata, cliccando sul pulsante "Scarica ricevuta", l'utente può salvare la ricevuta di avvenuta presentazione domanda.

| Ministero delle Imprese e del Made in Italy Presentazio | menti nella filiera tessile e della concia<br>ne domanda                    |                                                 |            |                              |
|---------------------------------------------------------|-----------------------------------------------------------------------------|-------------------------------------------------|------------|------------------------------|
| La tua scrivania Anagrafica e deleghe                   |                                                                             |                                                 |            | Parla con noi 🗵              |
| Impresa richiedente                                     | La tua scrivania > Presentazione domanda > Invio domanda                    |                                                 |            |                              |
| Rappresentante legale                                   | LINEA B - Soggetto proponente Codice compilazione: 25062                    | 6-841A2CE7                                      |            |                              |
| Referente da contattare                                 | INVIO DOMANDA                                                               |                                                 |            |                              |
| Descrizione progetto                                    | 🕢 Controlli Finali                                                          | 🐼 Modulo di domanda                             | ⊘ Allegati | 🔗 Ricevuta di avvenuto invio |
| Sede di localizzazione                                  | Domanda inviata!      Il numero di protocollo della tua domanda è TESSMIIBO | 0000003, generato il 20/03/25 alle ore 12:07:36 |            |                              |
| Piano degli investimenti                                |                                                                             | -                                               |            | i∳i Scarica ricevuta         |
| Indicatori e premialità                                 |                                                                             |                                                 |            |                              |
| Invio domanda                                           | - Indietro                                                                  |                                                 |            |                              |
|                                                         |                                                                             |                                                 |            |                              |